# 附錄一 RescueCredit 使用手冊

# 一、手機操作部分

# 1.1 基本功能操作

### 1.1.1 進入遊戲

| 1.程式執行起始畫面,按下「Launch」<br>後進入大葉校徽畫面。 | Select one to launch:<br>RescueCredit                    |
|-------------------------------------|----------------------------------------------------------|
| 2. 按下「進入後」, 要求輸入名字。                 | COMPUTER SCIENCE &<br>INFORMATION ENGINEERING<br>離開 4 進入 |
| 3. 輸入名字後,按下「確定」,則出現新<br>建立的玩家。      | WELCOME!!<br>蒼鶴入 <b>你的姓名(或學</b> 榮):<br>離開 確定             |

| 4. 按下「Menu」, 則會出現選單。                 | 審 墨取達 載 我家:   ong   atim   atim   Menu                                                                                              |
|--------------------------------------|----------------------------------------------------------------------------------------------------|
| 5. 選到「進入遊戲」,按下「Select」,<br>出現目前玩家資訊。 |                                                                                                    |
| 6. 螢幕顯示出目前玩家的資訊,按下<br>「進入」, 即進入遊戲。   | <b>下列是称目前的資料</b><br>姓名: cong<br>业修修得學分: 0<br>選修修得學分: 0<br>總實得學分: 0<br>畢業總學分: 0<br>畢業總學分: 0<br>畢業總必修學分: 27<br>畢業總遊修學分: 66<br>離開 ₄ 進入 |

## 1.1.2 新增玩家

| <ol> <li>若玩家已存在,請先刪除再新增;否<br/>則直接輸入即可。</li> </ol> | 舗器取達成玩家:<br>● <mark>cong</mark> |
|---------------------------------------------------|---------------------------------|
|                                                   |                                 |
|                                                   |                                 |
|                                                   | <b>離時</b> Menu                  |

| 2. | 刪除後,直接輸入名稱,按下「確定」<br>即可。         | WELCOME!!<br>著動入你的姓名(或學學):               |  |
|----|----------------------------------|------------------------------------------|--|
| 3. | 在已有玩家的狀況下 , 按下「新增玩<br>家」會出現警告訊息。 | 難開 確定<br>玩家已存在!<br>欲新增玩家請先删除玩家紀錄<br>Done |  |

## 1.1.3 刪除玩家

| 1. 在選取玩家的畫面下,按下「menu」,<br>則會出現選單。                 | 舗器取達成玩家:<br>● Song<br>創業                                                                                                    |
|---------------------------------------------------|----------------------------------------------------------------------------------------------------|
| 2. 向 下 選 到 「 刪 除 玩 家 」, 按 下<br>「select」, 即可將玩家刪除。 | # 墨取遷戰玩家:     Cong     Cong       Menu     1 進入遊戲     2 新增玩家     3 ● 除京家     3 ● 除京家     4 更新課程資料     5 設定音樂及音效     離開     Menu |

|  | ■ 予約 |
|--|------|
|--|------|

# 1.1.4 更新課程資料

| 1. 在選取玩家的畫面下,按下「Menu」。                  | <b>番</b> 泰取達廠玩家:<br><sup>●</sup> cong<br>離開 Menu |
|-----------------------------------------|--------------------------------------------------|
| 2.向下選到「更新課程資料」, 按下<br>「SELECT」, 進入更新選單。 |                                                  |
| 3.按下「更新」進行資料更新。                         | update information<br>請按下更新以取得最新課程資訊<br>離開 更新    |

| <b></b> | ····              |                       |
|---------|-------------------|-----------------------|
| 4.      | 若資料更新成功,出現右圖,按下「離 | update information    |
|         | 開」, 重新進入遊戲。       | 請按下更新以取得最新課程資訊        |
|         |                   |                       |
|         |                   |                       |
|         |                   |                       |
|         |                   | 離開      更新            |
| 5.      | 按下「Launch」進入遊戲。   | Select one to launch: |
|         |                   | Rescueurean           |
|         |                   |                       |
|         |                   |                       |
|         |                   |                       |
|         |                   | Launch                |
| 6.      | 若更新時出現錯誤,則出現錯誤訊   | update information    |
|         | 息,請確定伺服器有正常運作。    | ·<br>資料更新錯誤!          |
|         |                   | 無法和伺服器建立連線            |
|         |                   |                       |
|         |                   |                       |
|         |                   |                       |
|         |                   | 離開夏新                  |

# 1.1.5 設定音樂及音效

| 1. 在選取玩家的畫面下,按下「Menu」<br>後。 | 舗曇取達成玩家:<br>● <mark>song</mark> |  |
|-----------------------------|---------------------------------|--|
|                             |                                 |  |
|                             |                                 |  |
|                             | 離開 Menu                         |  |

| 2. 向下選到「設定音樂及音效」, 按下<br>「SELECT」。                    | 新羅取遷戲玩家:       Song       Menu       1 進入遊戲     2 新增玩家     3 刪除玩家     3 刪除玩家     4 更新課程資料     5     数定音速及音效 |  |
|------------------------------------------------------|----------------------------------------------------------------------------------------------------|--|
| 3. 利用上、下按鍵進行選擇並透過<br>「SELECT」進行選取,選擇好後,按<br>下「確定」離開。 | ● WAE ##X # #X       離開     Menu                                                                            |  |

# 1.2 遊戲操作

#### 1.2.1 移動

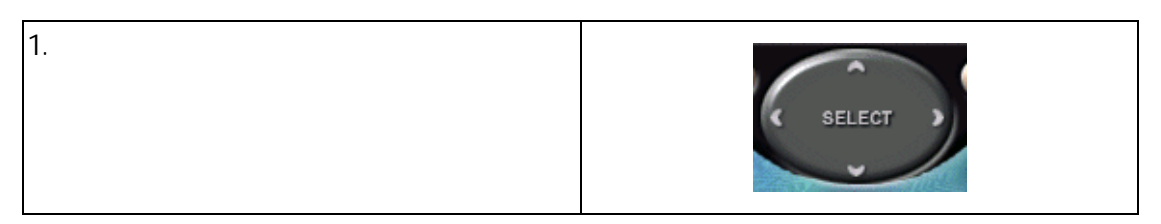

#### 1.2.2 暫停和繼續遊戲

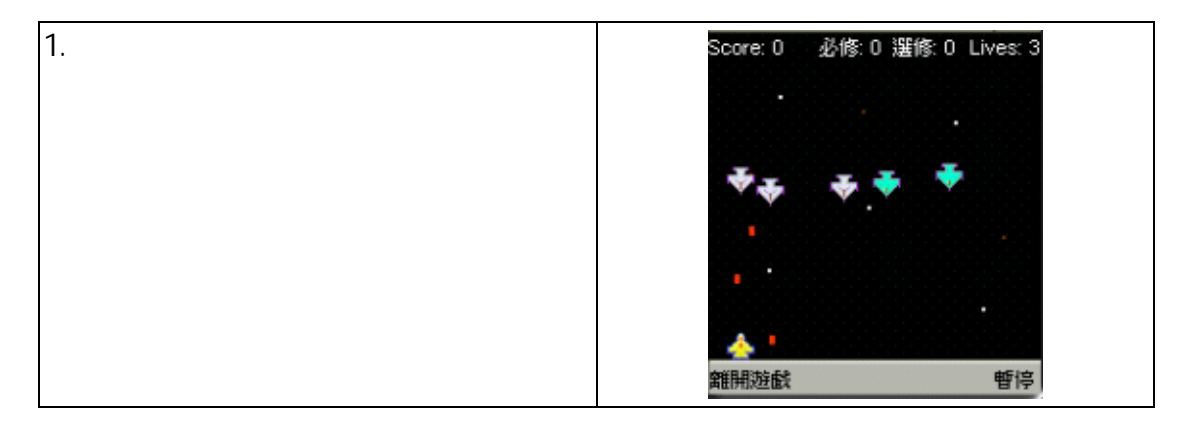

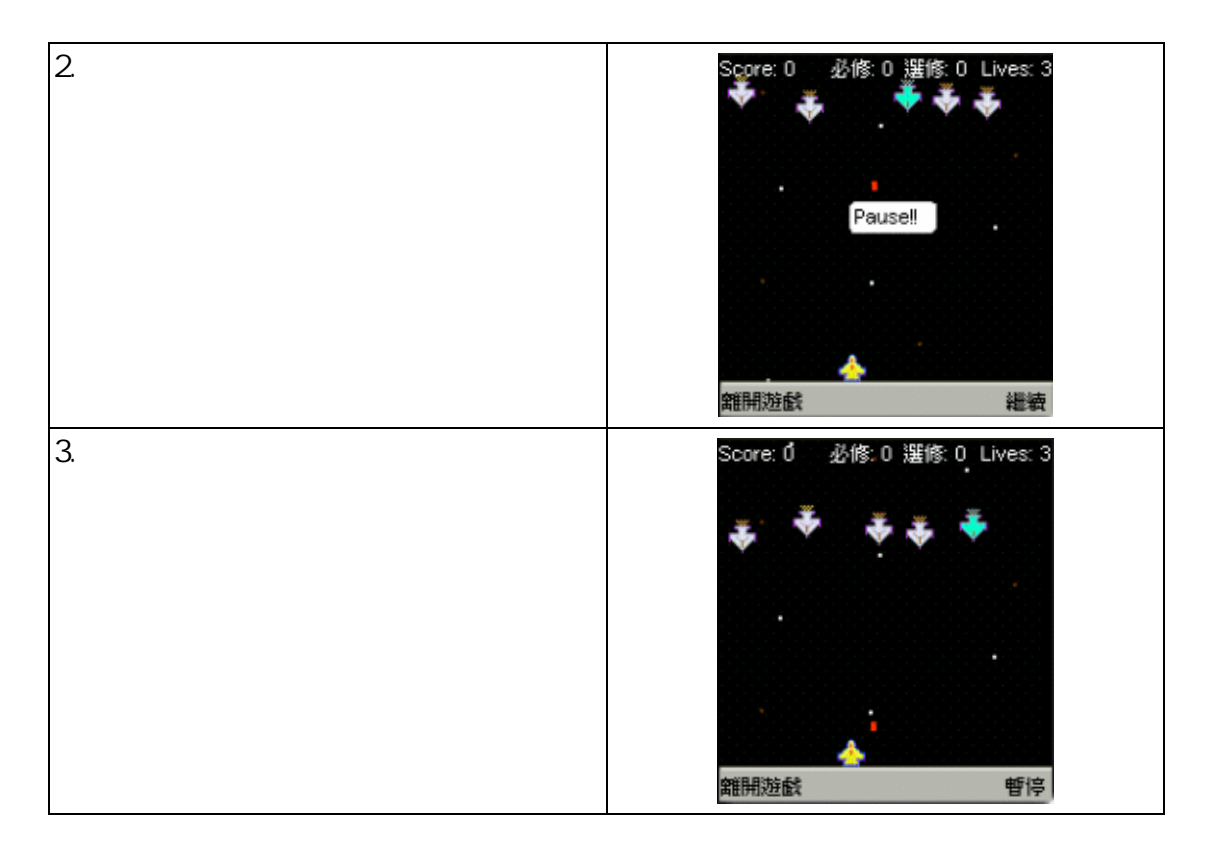

# 二、伺服器操作部分

## 1.1 起始程式

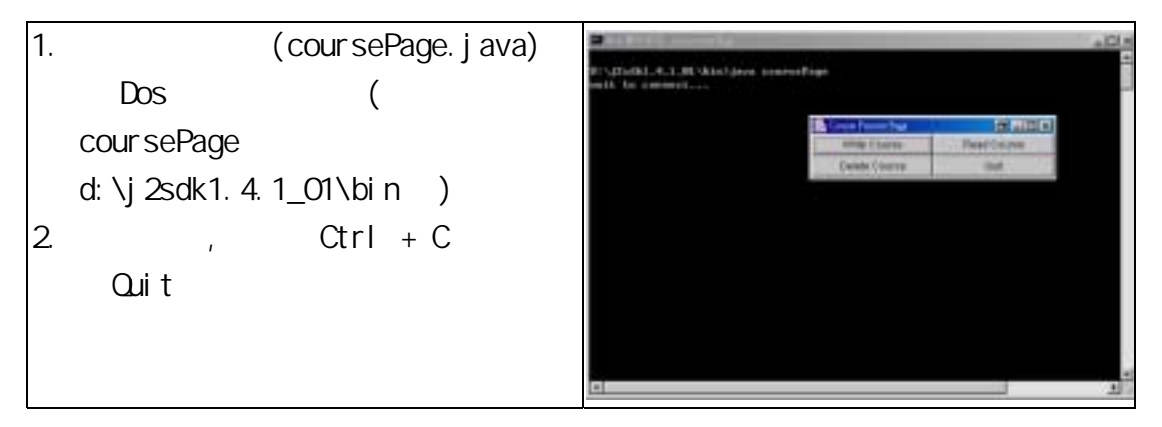

# 1.2 新增課程資料

| 1. | 按下「Write Course」                 | B. West, Tab.                                               | N.                  |
|----|----------------------------------|-------------------------------------------------------------|---------------------|
| 2. | 出現輸入的欄位。                         | Instructor's Name:                                          |                     |
|    | Instructor's Name : 輸入授課老<br>師姓名 | Course's Name<br>Category: (select one)<br>Credit/0.1.2.3): | obligatory 💌        |
|    | Course's Name : 輸入課程名稱           | Energy(3000-10000):                                         |                     |
|    | Category : 請選擇必修                 | Class:                                                      | freshman            |
|    | (obligatory)或選修(optional)        | Add                                                         |                     |
|    | Credit : 請輸入學分數(輸入值為             |                                                             |                     |
|    | 0、1、2、3)                         |                                                             |                     |
|    | Energy : 授課老師的能量[即 hp,           |                                                             |                     |
|    | 輸入值 3000(弱)~10000(強)]            |                                                             |                     |
|    | Class : 從 freshman(大一)、          |                                                             |                     |
|    | sophomore(大二)、                   |                                                             |                     |
|    | junior(大三)及                      |                                                             |                     |
|    | senior(大四)中擇一                    |                                                             |                     |
| 3. | 輸入完成,請按下「Add」。                   |                                                             |                     |
|    |                                  |                                                             |                     |
| 4. | 新增成功,會在右下角出現『Data                | 🕵 With Data                                                 | x                   |
|    | Added 🔤                          | Instructor's Name:                                          |                     |
|    |                                  | Course's Name                                               |                     |
|    |                                  | Category: (select one)<br>Credit/0.1.2.3):                  | obligatory          |
|    |                                  | Energy(3000-10000):                                         |                     |
|    |                                  | Class:                                                      | freshman            |
|    |                                  | Add                                                         | Data Added          |
| 5. | 若新增失敗,請確定輸入資料範圍,                 | State Date                                                  | ×                   |
|    | 再重新輸入即可。                         | Instructor's Name:                                          |                     |
| 6. | 新增完畢 , 請按下右上角的「X」離               | Course's Name:                                              |                     |
|    | 開程式。                             | Calegory: (select one)                                      | obligatory 💌        |
|    |                                  | Energy(3000~10000)                                          |                     |
|    |                                  | Ctass:                                                      | freshman 💌          |
|    |                                  | Add                                                         | Please Input Again! |

# 1.3 讀取課程資料

| 1. | 按下「Read Course」。   | Sector Sector  | Course inter               | Langer -       | demirits. | 1          | Time 1                 |
|----|--------------------|----------------|----------------------------|----------------|-----------|------------|------------------------|
| 2. | 程式 show 出目前所有課程資料內 | annan<br>Annan | -                          |                | 1         | nan<br>min |                        |
|    | 容。                 | 101401         | etternet trendel           | and the second |           |            | concent<br>therein     |
| 3. | 新增完畢,請按下右上角的「X」離   | nia<br>trans   | Belogiet<br>Higher General | CRUMP -        | 3         | 10         | Performe<br>Paginerane |
|    | 開程式。               |                |                            |                |           |            |                        |

# 1.4 刪除課程資料

| 1.<br>2. | 按下「Delete Course」。<br>程式 show 出目前所有課程資訊並<br>加上編號。 | 10.00000<br>2000<br>2000<br>2000<br>2000<br>2000<br>2000<br>2 | States |  |                                        |  |
|----------|---------------------------------------------------|---------------------------------------------------------------|--------|--|----------------------------------------|--|
|          |                                                   |                                                               |        |  |                                        |  |
| 3.       | 在空白欄位中輸入欲刪除的課程資<br>料編號,按下「Delete Course」,         |                                                               |        |  | 10000000000000000000000000000000000000 |  |

# 1.5 更新手機課程資料

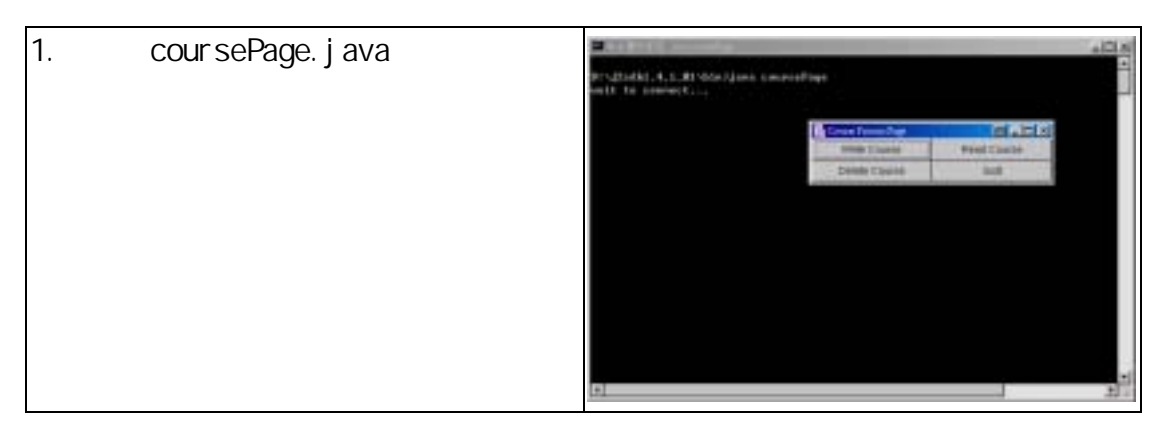

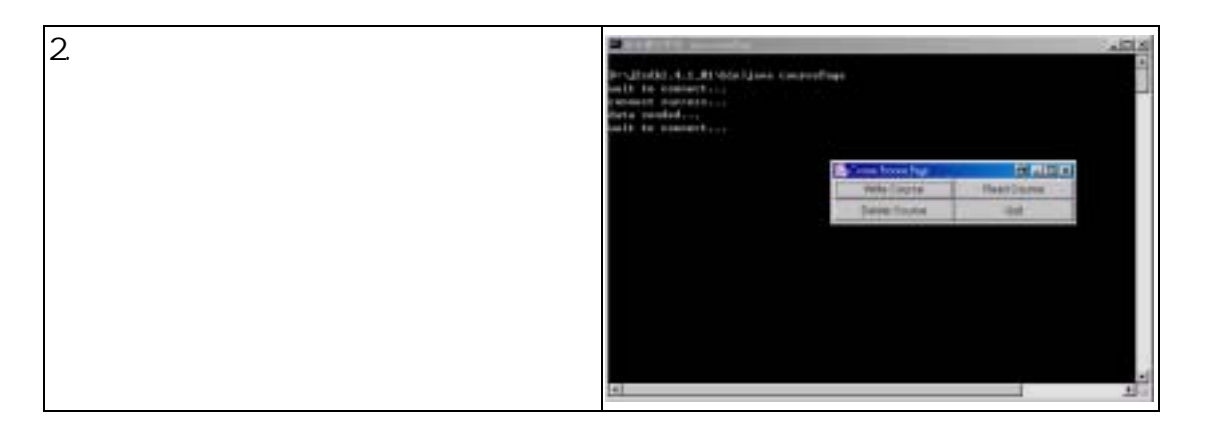

# 1.6 離開 coursePage

- 1. 將所有功能選單(按「X」)都關閉。
- 2. 按下「Quit」即可離開。

# 附錄二 BombMan 遊戲使用手冊

## 2.1 遊戲簡介及操作

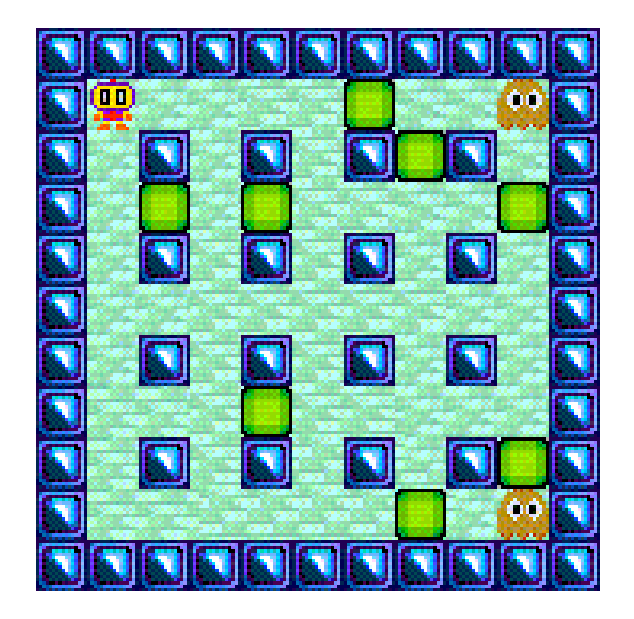

### 2.1.1 移動

| 1. | 進入遊戲後,利用按鍵來行上下左右 |        |
|----|------------------|--------|
|    | 的移動。             | SELECT |
|    |                  | ~      |

# 2.1.2 寶物

| 1. | 炸彈。吃到可增加放彈數,最多可同時放5顆炸彈。遊戲預設值為1顆。 |    |
|----|----------------------------------|----|
| 2. | 內褲。吃到可以增加炸彈的爆炸範                  |    |
|    | 圍,最多可達五格。遊戲初始值為                  | SI |
|    | 2 格。                             |    |

# 附錄三 BigTwo 遊戲使用手冊

### 3.1 基本功能

#### 3.1.1 Pass

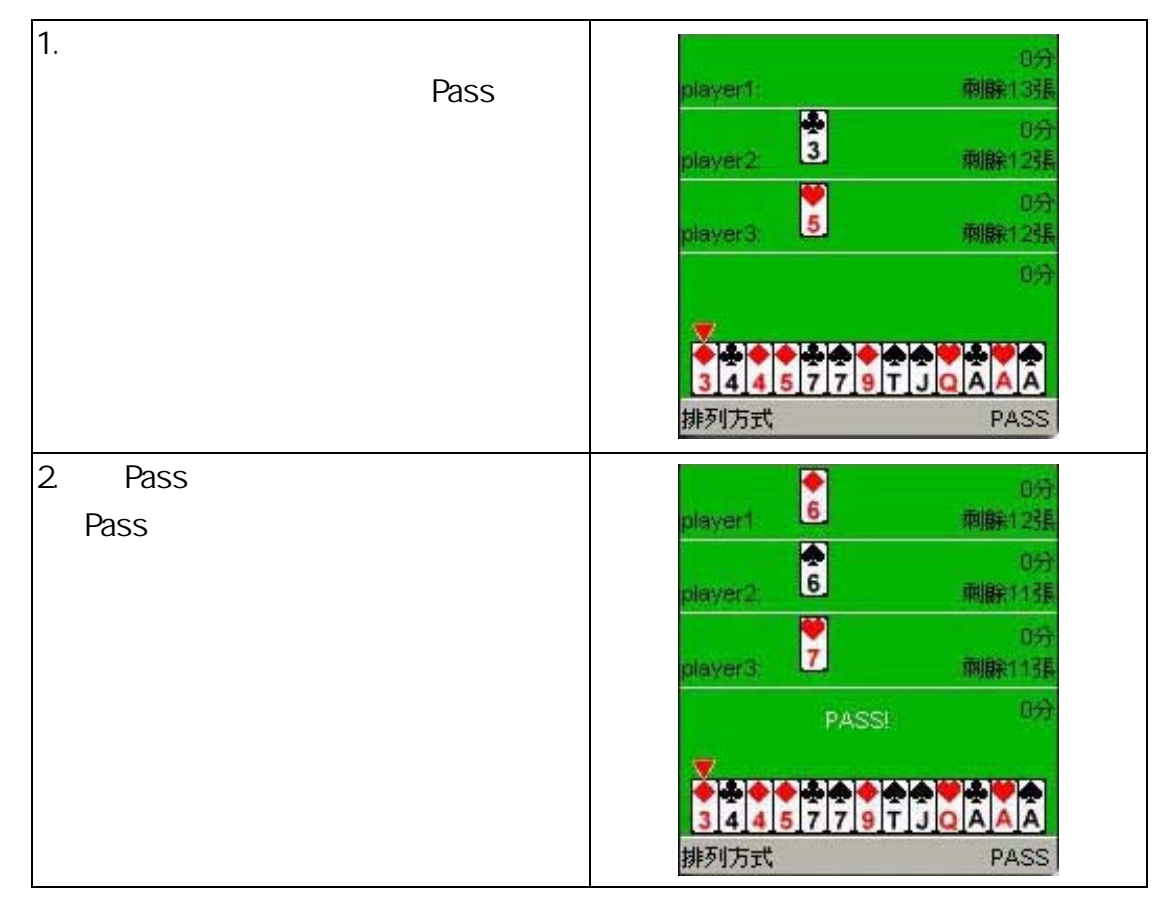

#### 3.1.2 出牌

| 1. | 在進入遊戲後,當輪到玩家出牌,只<br>要有牌被選取(選取牌請按方向鍵中<br>央的 SELECT 鈕),則會出現出牌按<br>紐。 | player1 6 0分<br>刺解12强<br>player2 6 0分<br>刺解11强<br>player3 7 列解11强<br>PASSI 0分                                          |
|----|--------------------------------------------------------------------|----------------------------------------------------------------------------------------------------|
| 2. | 只要選取的牌是合理的牌型,則方才<br>選取的牌會出現於螢幕上。                                   | 34457991           排列方式           出牌           player1                                                                 |
|    |                                                                    | player2<br>T<br>player3<br>D<br>g<br>g<br>D<br>g<br>D<br>g<br>D<br>g<br>D<br>g<br>D<br>g<br>D<br>g<br>D<br>g<br>D<br>g |

#### 3.1.3 排列方式

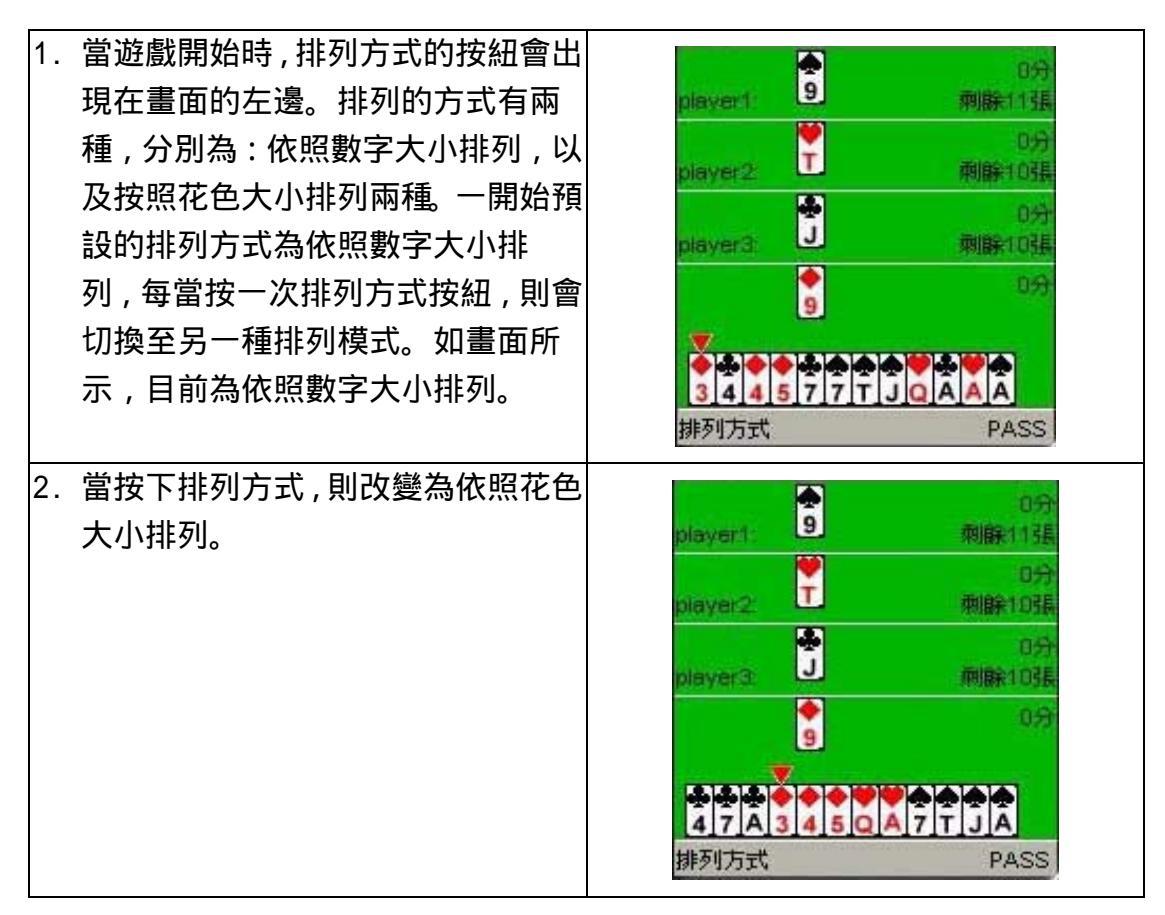

### 3.1.4 排行榜

| <ol> <li>1. 當完家獲勝且分數足以登入排行<br/>榜,則會顯示一登入畫面。</li> </ol> | <b>名稱</b><br>耶∼ |
|--------------------------------------------------------|-----------------|
| 2 鍵λ2字 按下 confirm 確定知之                                 | confirm:        |
| 後,即可登上排行榜。                                             | rank board      |
|                                                        | name score      |
|                                                        | f8706125 73     |
|                                                        | Tom 32          |
|                                                        | 一休 23           |
|                                                        | 耶~ 17           |
|                                                        | 離開下一局           |

# 附錄四 NetPoker 遊戲使用手冊

## 4.1 基本功能

#### 4.1.1 連線進行遊戲

|    |                           |                    | _ |
|----|---------------------------|--------------------|---|
| 1. | 玩家 1 為 server 端,而玩家 2 為   | NetPoker : BigTwo  |   |
|    | client 端。首先 server 端先要開   | Please select peer |   |
|    | 啟,等待 cl ient 端連線進來。       | ☑player1 (Server)  |   |
|    |                           | ⊖player2 (Client)  |   |
|    |                           |                    |   |
|    |                           |                    |   |
|    |                           |                    |   |
|    |                           |                    |   |
|    |                           |                    |   |
|    |                           | Exit Start         |   |
| 2. | cl ient 端開啟,與 server 端連線。 | NetPoker : BigTwo  |   |
|    |                           | Please select peer |   |
|    |                           | Oplayer1 (Server)  |   |
|    |                           | ●player2 (Client)  |   |
|    |                           |                    |   |
|    |                           |                    |   |
|    |                           |                    |   |
|    |                           |                    |   |
|    |                           |                    |   |
|    |                           | Exit Start         |   |

| 3.a server 端。 |                          |                 |
|---------------|--------------------------|-----------------|
|               | ue weelf:                |                 |
|               | yoursen.                 | 別別版作「つり長        |
|               |                          | 0分              |
|               | player2:                 | 剩餘13張           |
|               | ▲<br>3 4 4 5 8 9<br>排列方式 |                 |
| 3.b client 端。 |                          |                 |
|               |                          | 0分              |
|               | player1:                 | 羽脉135長          |
|               |                          |                 |
|               | vourself:                |                 |
|               | ,                        | TJJQKA2<br>PASS |